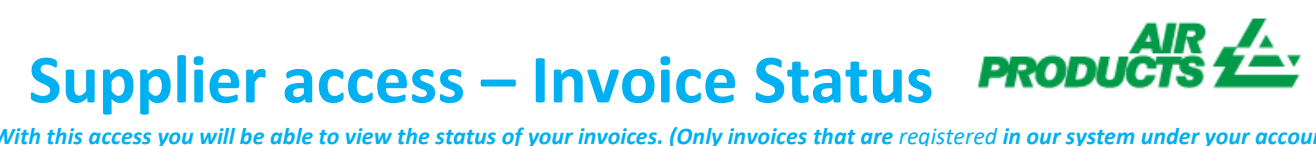

With this access you will be able to view the status of your invoices. (Only invoices that are registered in our system under your account)

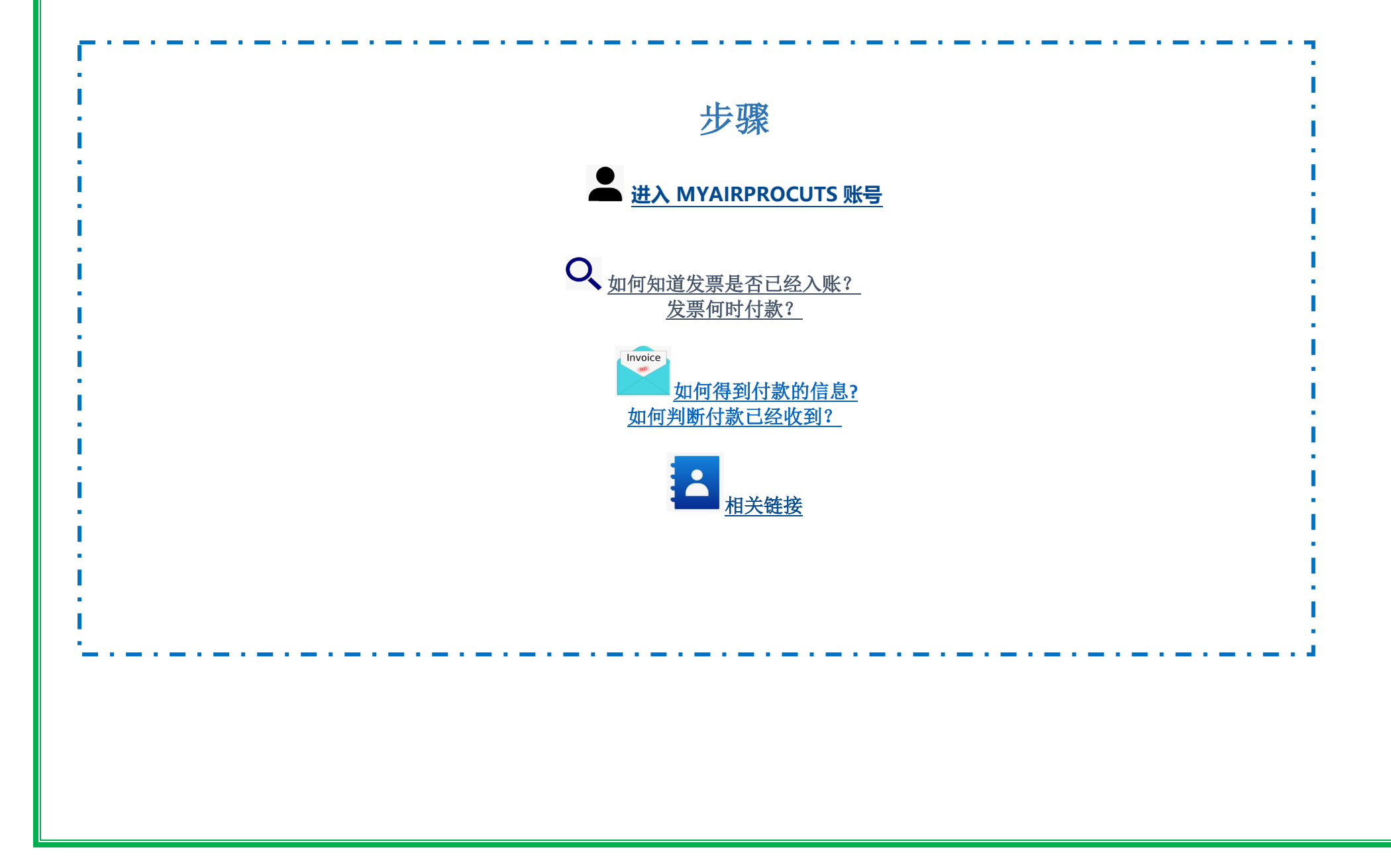

With this access you will be able to view the status of your invoices. (Only invoices that are registered in our system under your account)

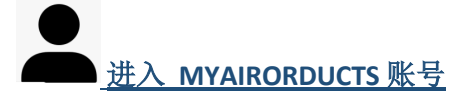

- 1-登录链接https://apdirect.airproducts.com/apdirect
- 2-登录邮箱,输入密码进入你的账号 3-当进入欢迎页面后,在左上角的地方点击

发票查询 供应商登陆入口 登入 岩亜杏油

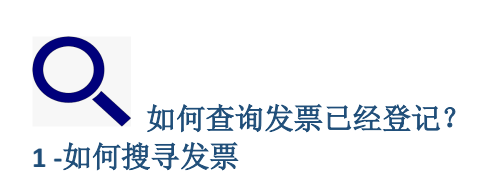

在系统中输入搜寻条件

供应商名称和查询日期范围,也可以选择"未决"发票或者"已关闭"发票状态,点击"提交"按钮后查询明细 备注: 如果在日期范围中选择"无限制日期",只能查询到"未决"的发票,而无法找到已完成发票

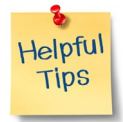

📕 搜索条件**显示最近日期内的发票**: 我们建议对搜索日期不做限制,建议您使用"无日期限制" 下拉列表

With this access you will be able to view the status of your invoices. (Only invoices that are registered in our system under your account)

- ▲ 在搜寻条件匹配或开始:建议不要使用 "\*"。 你可以使用例如 "/"如果它是你的发票号码中的一部分,例如:19/113
- ∔ 请确保输入准确的发票号码,不要输入空格键

#### 2-对所呈现的信息的理解

发票未注册-如果您在搜索栏输入正确的信息,并收到消息 未找到发票!, 这表示您的发票未录入我们的系统中,原因如下:

- <mark>原因</mark>:没有收到发票 建议:如果您已经发送了发票,很可能我们还没有收到,一旦收到我们会处理,建议过几天再来检查
- 原因:存在差异。目前正在调查,以便发票能够正确登记和支付
- 建议:我们正在处理这个问题,但是如果你想了解更多信息或者什么时候可以解决这个问题,你可以联系邮箱 ACCPAYAS@airproducts.com
- 原因:发票已被拒绝,并已通过电子邮件通知您具体的拒绝原因。
- 建议:如果由于任何原因您没有收到拒绝邮件,并且您想知道需要什么才能重新提交正确的发票,你可以联系邮箱 ACCPAYAS@airproducts.com

已登记的发票-**如果您的发票已登记,您将收到一份基于您的搜索条件的发票清单**。 例如:(搜寻条件为"没有日期限制及所有待定发票")

With this access you will be able to view the status of your invoices. (Only invoices that are registered in our system under your account)

### 汇总信息

| 供应商代码      | 发票         | 订单         | 状态    | 冻结原因 | 术语       | 发票日期       | 到期日        | 付款日期       | 新授繁<br>附件 |
|------------|------------|------------|-------|------|----------|------------|------------|------------|-----------|
| 公司代码       | 货币         | 总金额        | 已支付金額 | 联系方式 | 到期余额     | 未决折扣       | 已确定的折扣     | 税          |           |
| 0010028577 | C000047153 | 4504870666 | 未决    |      | 即期       | 13 一月 2021 | 13 一月 2021 | 0000-00-00 | 发票附件      |
| CN87       | CNY        | 2,124.93   | 0.00  |      | 2,124.93 | 0.00       | 0.00       | 821.29     |           |

#### 第一行(黄色标记):

顶部一行反映 APCI 供应商代码、发票号、订单号、付款状态和发票付款受阻原因、付款条款、发票日期、到期日和付款日期(如果已付款)

### 汇总信息

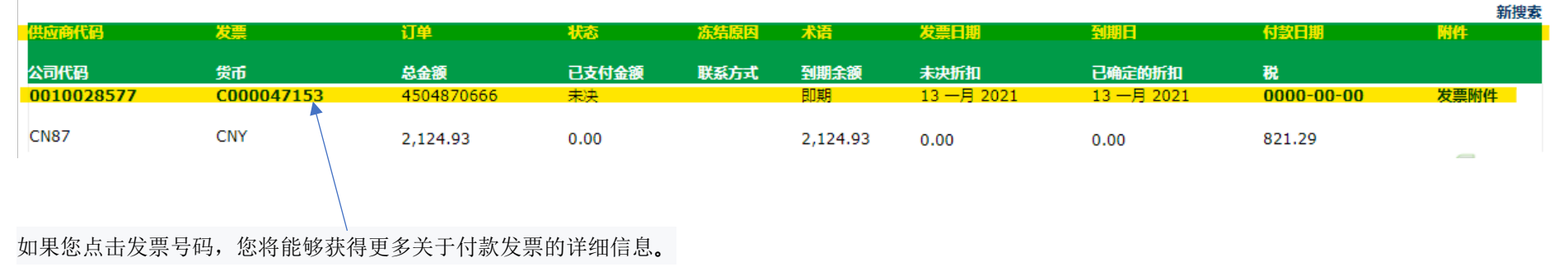

#### 第二行(黄色标记):

这行反映了 APCI 公司代码、货币、总金额、已付金额、到期金额、待打折扣、已打折扣(如果有的话)、运费和税款金额。

With this access you will be able to view the status of your invoices. (Only invoices that are <u>registered</u> in our system under your account)

### 汇总信息

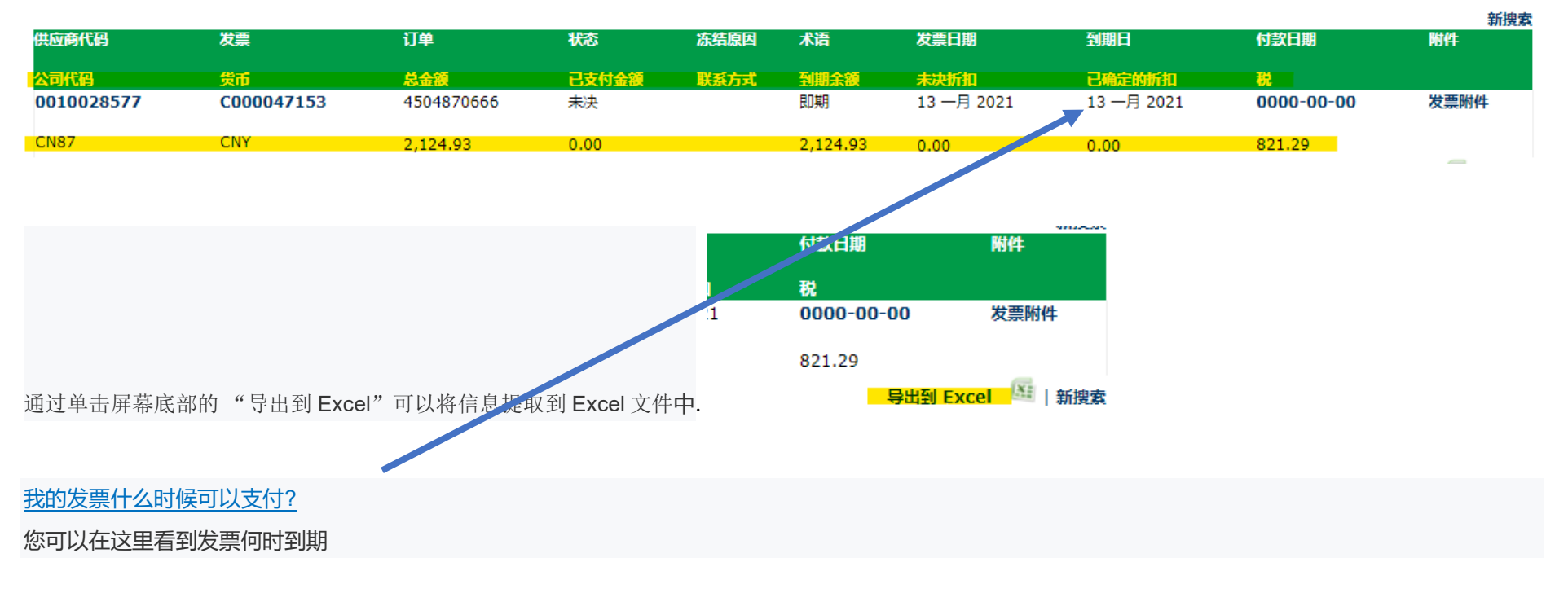

With this access you will be able to view the status of your invoices. (Only invoices that are <u>registered</u> in our system under your account)

TOP

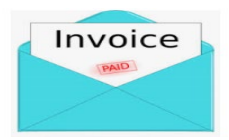

#### • 付款细节和额外信息

我希望了解更多关于特定发票付款的细节(当查看多个发票时,可以获得以下信息)

#### 在"搜寻条件"页面,请按以下步骤操作:

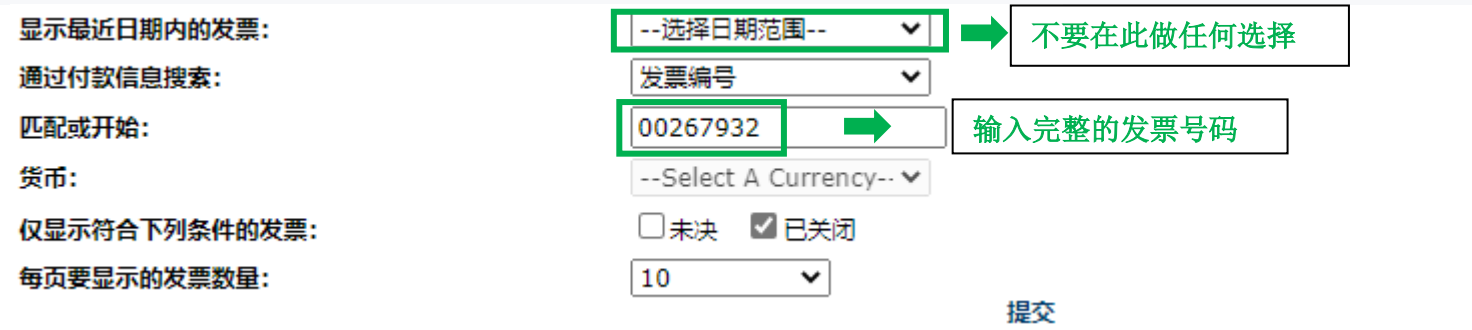

### 输入所有信息后,选择 提交

| 供应商代码      | 发票       | 订单       | 状态       | 冻结原因 | 术语   | 发票日期        | 到期日        | 付款日期       |
|------------|----------|----------|----------|------|------|-------------|------------|------------|
| 公司代码       | 货币       | 总金额      | 已支付金額    | 联系方式 | 到期余额 | 未决折扣        | 已确定的折扣     | 税          |
| 0010028577 | 00267932 |          | 已关闭      |      | 即期   | 21 十二月 2020 | 0000-00-00 | 2020-12-29 |
| CN01       | CNY      | 1,030.00 | 1,030.00 |      | 0.00 | 0.00        | 0.00       | 58.30      |

如欲查看付款详情,请点击"**付款日期**"

您将看到付款的详细信息。

如果在同一付款中支付了多张发票,请点击"支票详细信息"

With this access you will be able to view the status of your invoices. (Only invoices that are <u>registered</u> in our system under your account)

| Invoice: 00267932 |            |            |                  |
|-------------------|------------|------------|------------------|
| 支票/汇票编号:          | 货币:        | CNY        |                  |
| 支票类型:             | С          | 支票金额:      | 0.00             |
| 银行代码:             |            | 已支付发票金额:   | 1,030.00         |
| 支票已结清?            |            | 折扣金额:      | 0.00             |
| 支票结清日期:           |            | 1099 预扣金额: | 0.00             |
| 支票日期:             | 02 一月 0001 | 支付方法:      | Bank<br>Transfer |

取消日期:

│ 支票详细信息 │ 返回结果 │ 新捜索 │

您将收到一份对于付款金额包含的所有发票的清单:

注意:如果您选择发票号码,您还可以看到支付此发票的合同号下属的行项目。

With this access you will be able to view the status of your invoices. (Only invoices that are <u>registered</u> in our system under your account)

#### 我如何确认已收到付款?

我收到了一个金额,我不确定它与什么发票有关。

在搜索条件页面中执行以下步骤:

| 显示最近日期内的发票:   | 选择日期范围 ▼ ▼ 不要在此做任何选择                 |
|---------------|--------------------------------------|
| 通过付款信息搜索:     | 付款金额                                 |
| 匹配或开始:        | 235897.95     付款金额必须为十进制值:           |
| 货币:           | CNY - Chinese Renmi ✔ 正确: 235897.95  |
| 仅显示符合下列条件的发票: | □未决                    错误: 23,897.95 |
| 每页要显示的发票数量:   | 10 🖌 提交                              |

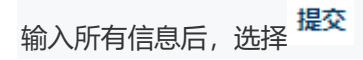

系统将向您显示与此付款相关的所有发票: (要了解所提供的信息,请参阅上述对所呈现的信息的理解)

With this access you will be able to view the status of your invoices. (Only invoices that are registered in our system under your account)

| 供应商代码      | 发票         | 订单         | 状态        | 冻结原因 | 术语   | 发票日期       | 到期日        | 付款日期       | 附件   |
|------------|------------|------------|-----------|------|------|------------|------------|------------|------|
| 公司代码       | 货币         | 总金額        | 已支付金額     | 联系方式 | 到期余额 | 未决折扣       | 已确定的折扣     | 税          |      |
| 0010028577 | 00366417   | 4504988371 | 已关闭       |      | 即期   | 23 三月 2020 | 0000-00-00 | 2020-03-31 | 发票附件 |
| CN01       | CNY        | 44,865.17  | 44,865.17 |      | 0.00 | 0.00       | 0.00       | 2,835.93   |      |
| 0010028577 | C000175128 | 4504988371 | 已关闭       |      | 即期   | 01 三月 2020 | 0000-00-00 | 2020-03-31 | 发票附件 |
| CN01       | CNY        | 7,682.55   | 7,682.55  |      | 0.00 | 0.00       | 0.00       | 5,445.20   |      |
| 0010028577 | 00366328   | 4504969597 | 已关闭       |      | 即期   | 27 二月 2020 | 0000-00-00 | 2020-03-31 | 发票附件 |
| CN01       | CNY        | 65,985.72  | 65,985.72 |      | 0.00 | 0.00       | 0.00       | 26,419.43  |      |
| 0010028577 | 00366329   | 4504969597 | 已关闭       |      | 即期   | 27 二月 2020 | 0000-00-00 | 2020-03-31 | 发票附件 |
| CN01       | CNY        | 30,051.75  | 30,051.75 |      | 0.00 | 0.00       | 0.00       | 1,701.04   |      |
| 0010028577 | 00366330   | 4504969597 | 已关闭       |      | 即期   | 27 二月 2020 | 0000-00-00 | 2020-03-31 | 发票附件 |
| CN01       | CNY        | 87,312.76  | 87,312.76 |      | 0.00 | 0.00       | 0.00       | 16,164.72  | ~    |

### 

#### 联系方式及有用链接

联系人

有关问题,请联系 ACCPAYAS@airproducts.com

#### 相关链接

直接访问连接到您的帐户:<u>https://apdirect.airproducts.com/apdirect</u> 供应商信息页面: https://www.airproducts.com/company/suppliers

TOP